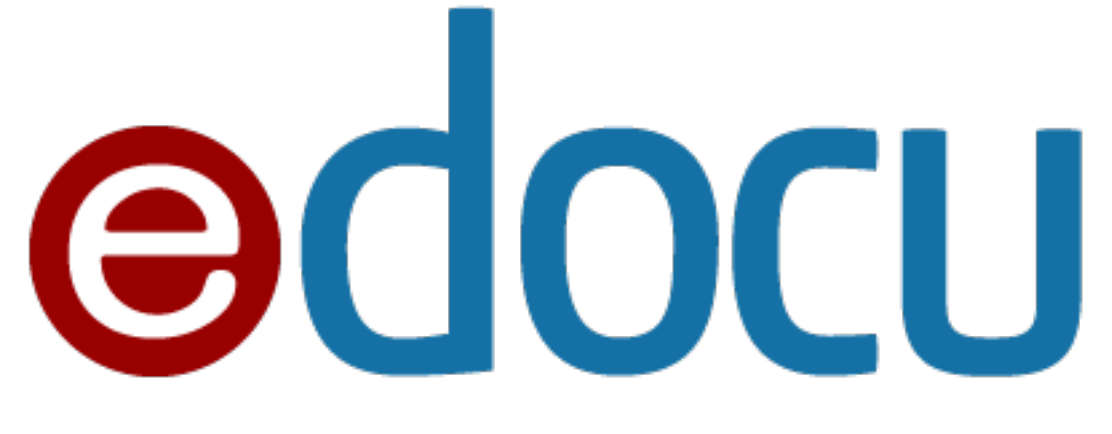

#### SISTEMA PER LA GESTIONE DOCUMENTALE

eDOCU è un applicativo scritto con Visual Studio 2010, utilizza un database Microsoft SQL Server 2008R2 ed è disponibile per piattaforma Windows.

Il database può essere sia locale che remoto (anche su di un server internet).

Le etichette prodotte sono in formato DYMO e possono essere modificate, mentre le stampe sono realizzate mediante Crystal Report.

L'accesso alla procedura avviene tramite la seguente schermata:

| DS eDOCU   Archiviazione Documentale                      | ×                                                            |
|-----------------------------------------------------------|--------------------------------------------------------------|
| sinthesi<br>edocu<br>ARCHIVIAZIONE DOCUMENTALE            | Login   ● Server locale   ● Server cloud   Utente   Password |
| Lic# 1303.000   SYNTHESI - Via G. Piermarini, 34 82100 Be | enevento (BN)                                                |

Sono visibili nella parte bassa della schermata le informazioni sulla licenza d'uso.

La schermata principale dell'applicazione comprende la possibilità di effettuare tutte le operazioni permessa dal profilo utente e che sono: posta interna, gestione dei contenitori, gestione documenti con ricerca semplice, ricerca full-text, gestione dei procedimenti, gestione dei modelli, amministrazione utenti, visualizzazione dei logs.

Di seguitola schermata con i permessi di amministratore e con I permessi di utente semplice ...

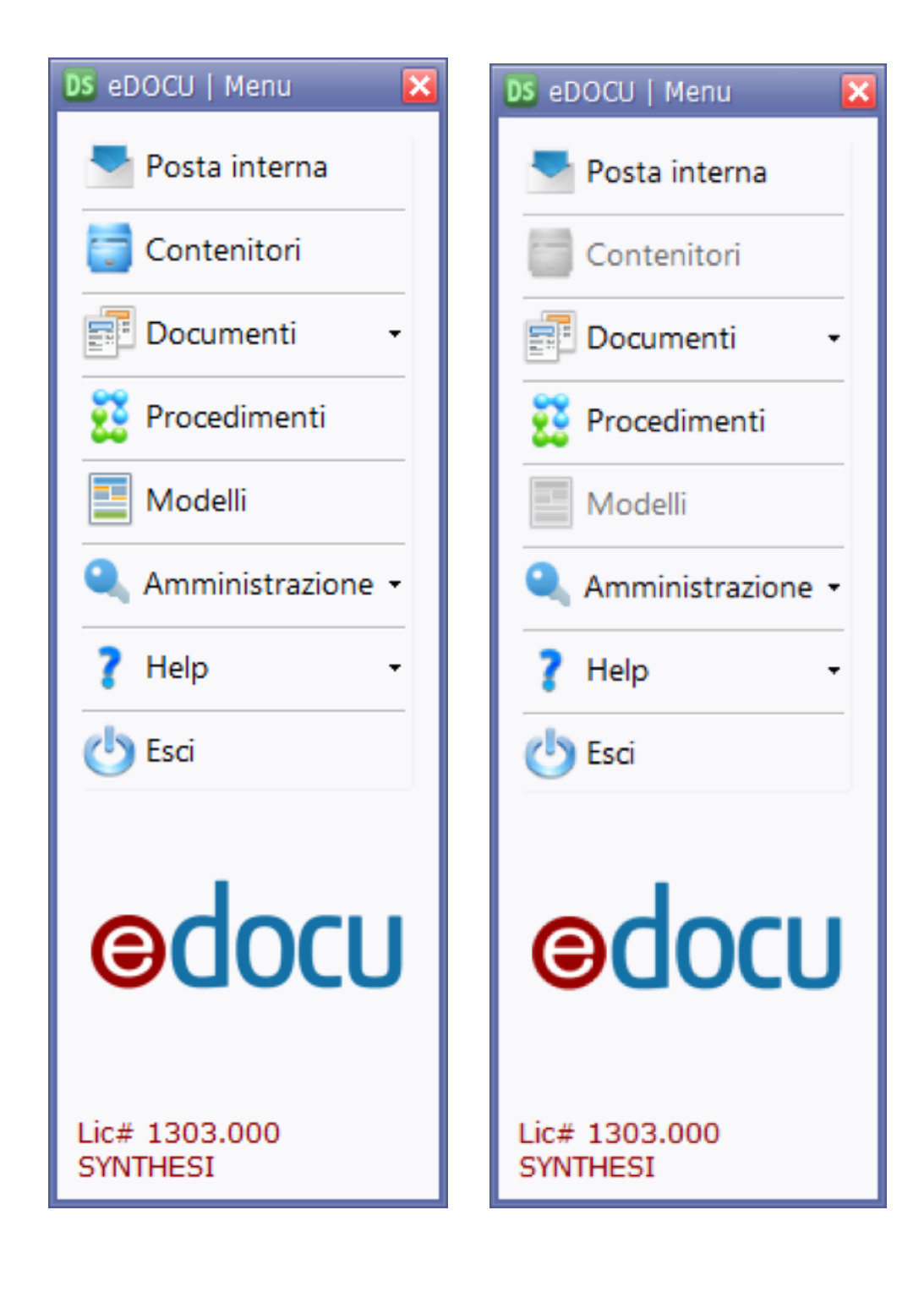

## POSTA INTERNA

Cliccando sul bottone "Posta interna" l'utente avrà la possibilita di utilizzare un sistema di invio e ricezione messaggi con allegato tra I vari utenti della procedura.

La maschera presentata è la seguente:

| CS docuSOFT - eDOCU   Post         | ta interna                                 |   |           |                    | × |
|------------------------------------|--------------------------------------------|---|-----------|--------------------|---|
| 🔄 Chiudi 🦳 Aggiorni                | a 😹 SOM                                    |   |           |                    |   |
| Posta in arrivo Posta in           | viata                                      |   | Messaggio |                    |   |
| Trascina l'intestazione della colo | sma per creare un raggruppamento           | - |           | Rispondi 📑 Elimina |   |
| Oggetto                            | Nittente Data                              |   | Da        |                    |   |
|                                    |                                            |   | Oggetto   |                    |   |
|                                    |                                            |   | A .       |                    |   |
|                                    |                                            |   | Allegato  |                    |   |
|                                    |                                            |   |           |                    | ^ |
|                                    |                                            |   |           |                    |   |
|                                    |                                            |   |           |                    |   |
|                                    |                                            |   |           |                    |   |
|                                    |                                            |   |           |                    |   |
|                                    | DS aDOOL I Service post-                   |   |           |                    |   |
|                                    |                                            |   |           |                    |   |
|                                    | Da Administrator                           |   |           |                    |   |
|                                    | A Administrator                            |   |           |                    |   |
|                                    | Oggetto della mail                         |   |           |                    |   |
|                                    | Allegato                                   |   |           | 🛞 👛 Seleziona      |   |
|                                    | : Times New Roman 💌 12 💌 🛆 - 🎾 - B / 🗓 🗛 🗛 |   | ≡≡≋≣⊒⊒    | - 4 👺 Ø            |   |
| Uc# 1303.000   SYNTHESI - Via G.   | Testo della mail                           |   |           | î                  | 1 |
|                                    |                                            |   |           |                    |   |
|                                    |                                            |   |           |                    |   |
|                                    |                                            |   |           |                    |   |
|                                    |                                            |   |           |                    |   |
|                                    |                                            |   |           |                    |   |
|                                    |                                            |   |           |                    |   |
|                                    |                                            |   |           |                    |   |
|                                    |                                            |   |           |                    |   |
|                                    |                                            |   |           | *                  |   |

#### **GESTIONE DEI CONTENITORI**

La procedura permetta la costruzione di una struttura "virtuale" ad albero per la definizione dei contenitori nei quali si inseriranno i documenti.

Il contenitore principale è denominato ARCHIVIO, non può essere contenuto in altri contenitori ed il suo nome deve essere unico.

All'interno di questo possono essere creati gli altri tipi di contenitori e precisamente MODULO, CARTELLA e FASCICOLO. Ognuno può contenere altri contenitori dello

stesso stipo, ma mai del tipo precedente.

Ad ogni contenitore diverso da ARCHIVIO è associato un modello che non è altro una serie di campi i cui valori lo possono identificare facilmente. Questi valori, se presente "Abilità eredità chiavi" saranno riportati automaticamente nei campi dei documenti contenuti se hanno lo stesso modello ed il come dei campi è uguale.

| DS eDOCU   Gestione dei Contenitori                                                                                                    |                                                                                                    |                               | <b>_</b>              |
|----------------------------------------------------------------------------------------------------|----------------------------------------------------------------------------------------------------|-------------------------------|-----------------------|
| Chiudi                                                                                                    |                                                                                                    |                               |                       |
| Filtro (utente) Filtro (ttolo) FATTURE ACQUISTO FATTURE ACQUISTO FATTURE VENDITA FATTURE VENDITA FATTURE VENDITA FENERGIA ELETTRICA FENERGIA ELETTRICA FINANZIAMENTI FAX FINANZIAMENTI FAX FAX FORMANO 2013 FAX FORMANO 2013 FORMESSO CURRICULA DIPENDENTI | ARCHIVI PRINCIPALI<br>Contenitore selezionato<br>Tipo contenitore<br>Abilita eredità chiavi<br>Titolo contenitore<br>Modello | MODULI   CARTELLE   FASCICOLI | PERMESSI DI ACCESSO   |
| Lic# 1303.000   SYNTHESI - Via G. Piermarini, 34 82100 Benevento (BN)                                                                                                    |                                                                                                    |                               | Utente: Administrator |

Per tutti i CONTENITORI, sia creati da utenti semplici che da un amministratore, l'utente l'amministratore può permetterne la visione, la modifica o l'eliminazione dei documenti contenuti a qualsivoglia utente agendo sulle voci presenti nel tab "PERMESSI DI ACCESSO" come da

| DS eDOCU   Gestione dei Contenitori                                                                                                    |                                |                                            | - 🔀                                                                   |
|----------------------------------------------------------------------------------------------------|--------------------------------|--------------------------------------------|-----------------------------------------------------------------------|
| Chiudi                                                                                                    |                                |                                            |                                                                       |
| Filtro (utente)                                                                                                    | ARCHIVI PRINCIPALI             | MODULI   CARTELLE   FASCICOI               | I PERMESSI DI ACCESSO                                                 |
| □     □     □     □     □     □     □     □     □     □     □     □     □     □     □     □     □     □     □     □     □     □     □     □     □     □     □     □     □     □     □     □     □     □     □     □     □     □     □     □     □     □     □     □     □     □     □     □     □     □     □     □     □     □     □     □     □     □     □     □     □     □     □     □     □     □     □     □     □     □     □     □     □     □     □     □     □     □     □     □     □     □     □     □     □     □     □     □     □     □     □     □     □     □     □     □     □     □     □     □     □     □     □     □     □     □     □     □     □     □     □     □     □     □     □     □     □     □     □     □     □     □     □     □     □     □     □     □     □     □     □     □     □     □     □     □ </td <td>Contenitore selezionato</td> <td>ANNO 2013<br/>155 - DEFAULT - Administrator</td> <td></td> | Contenitore selezionato        | ANNO 2013<br>155 - DEFAULT - Administrator |                                                                       |
| FINTERNET      FINANZIAMENTI      FAX      F INGRESSO      F INGRESSO      F INGRESSO      F INGRESSO                                                                                                    | Utenti senza permessi<br>demo1 |                                            | 💌 <table-cell-rows> Aggiungi</table-cell-rows>                        |
| USCITA<br>Served Stressent Azienda<br>Curricula dipendenti                                                                                                    |                                |                                            | <ul> <li>✓ Lettura</li> <li>Modifica</li> <li>Eliminazione</li> </ul> |
|                                                                                                    |                                |                                            | Applica le modifiche                                                  |
|                                                                                                    |                                |                                            | Elimina la riga corrente                                              |
|                                                                                                    |                                |                                            |                                                                       |
| Lic# 1303.000   SYNTHESI - Via G. Piermarini, 34 82100 Benevento (BN)                                                                                                    |                                |                                            | Utente: Administrator                                                 |

Per visualizzare l'elenco dei contenitori sui quali l'utente possiede diritti basta indicare l'utente desiderato selezionando dalla casella a discesa presente a destra dell'etichetta "Filtro (utente)".

#### MODELLI CONTENITORI E DOCUMENTI

Ad ogni CONTENITORE e ad ogni DOCUMENTO occorre associare un modello chiavi. Il modello non è altro che un insieme di campi prestabiliti che identificando l'oggetto ne permettono una puntuale ricerca.

I campi dei modelli possono essere di tipo TESTO, DATA, NUMERICO (obbligatorio o meno) ed è effettuato il controllo nell'inserimento del dato.

L'organizzazione delle informazioni gestita dal sistema per mezzo della classificazione consente il processo di "indicizzazione automatica": i campi chiave di documenti inseriti in un altro contenitore di livello superiore vengono popolati automaticamente se le chiavi che li caratterizzano coincidono esattamente con quelle del contenitore superiore (case sensitive) in cui sono inseriti. Per attivare l'ereditarietà è necessario, in fase di creazione di un contenitore, fleggare l'opzione "Abilita ereditarietà delle chiavi"

| MENTI                                |                                                                                                    |                                                                  |                                                                                                    |                                                                                                    |
|--------------------------------------|----------------------------------------------------------------------------------------------------|------------------------------------------------------------------|----------------------------------------------------------------------------------------------------|----------------------------------------------------------------------------------------------------|
| MENTI                                |                                                                                                    |                                                                  |                                                                                                    |                                                                                                    |
|                                      |                                                                                                    |                                                                  |                                                                                                    |                                                                                                    |
|                                      | 🕒 Aggiungi 🚺                                                                                                    | Salva (                                                          | 👝 Eli                                                                                                    | mina                                                                                                    |
|                                      |                                                                                                    |                                                                  |                                                                                                    |                                                                                                    |
|                                      |                                                                                                    |                                                                  |                                                                                                    |                                                                                                    |
| (50) Modello presente in 0 dog menti |                                                                                                    |                                                                  |                                                                                                    |                                                                                                    |
| # Etichetta                          | Tipo                                                                                                    | Richiesto                                                        | Usa                                                                                                    | ٦,                                                                                                    |
| 1 Denominazione azienda              | Testo                                                                                                    |                                                                  |                                                                                                    |                                                                                                    |
| 2 Numero                             | Testo                                                                                                    |                                                                  |                                                                                                    |                                                                                                    |
| 3 Data                               | Data                                                                                                    |                                                                  |                                                                                                    | -                                                                                                    |
| 4 Totale documento                   | Numero                                                                                                    |                                                                  |                                                                                                    | -                                                                                                    |
| 5                                    |                                                                                                    |                                                                  |                                                                                                    |                                                                                                    |
| 6                                    |                                                                                                    |                                                                  |                                                                                                    | -                                                                                                    |
| 7                                    |                                                                                                    |                                                                  |                                                                                                    |                                                                                                    |
| 8                                    |                                                                                                    |                                                                  |                                                                                                    | -                                                                                                    |
| 9                                    |                                                                                                    |                                                                  |                                                                                                    |                                                                                                    |
| 10                                   |                                                                                                    |                                                                  |                                                                                                    | -                                                                                                    |
| 11                                   |                                                                                                    |                                                                  | _                                                                                                    | -                                                                                                    |
| 12                                   |                                                                                                    |                                                                  | _                                                                                                    | _                                                                                                    |
| 13                                   |                                                                                                    |                                                                  |                                                                                                    | -                                                                                                    |
|                                      |                                                                                                    |                                                                  |                                                                                                    | _0                                                                                                    |
|                                      | Nome del modello FATTURA<br>(50) Modello presente in 0 documenti<br>Etichetta<br>1 Denominazione azienda<br>2 Numero<br>3 Data<br>4 Totale documento<br>5<br>6<br>7<br>8<br>9<br>10<br>11<br>12<br>13<br>enevento (BN) | Nome del modello FATTURA<br>(50) Modello presente in 0 documenti | Nome del modello       FATTURA         (50) Modello presente in 0 documenti         #       Etichetta       Tipo       Richiesto         1       Denominazione azienda       Testo       Image: Comparison of the state of the state of the | Nome del modelo       FATTURA         (50) Modello presente in 0 documenti <ul> <li>Etidatta</li> <li>Tipo</li> <li>Richiesto</li> <li>Usa</li> </ul> 2 Numero         Testo         Image: Comparison of the state of the state of the stat |

#### **RICERCA E VISUALIZZAZIONE**

La ricerca delle informazioni inserite può essere del tipo visualizzazione dell'albero dei CONTENITORI con elenco del contenuto cliccando in corrispondenza del contenitore desiderato come da figura seguente:

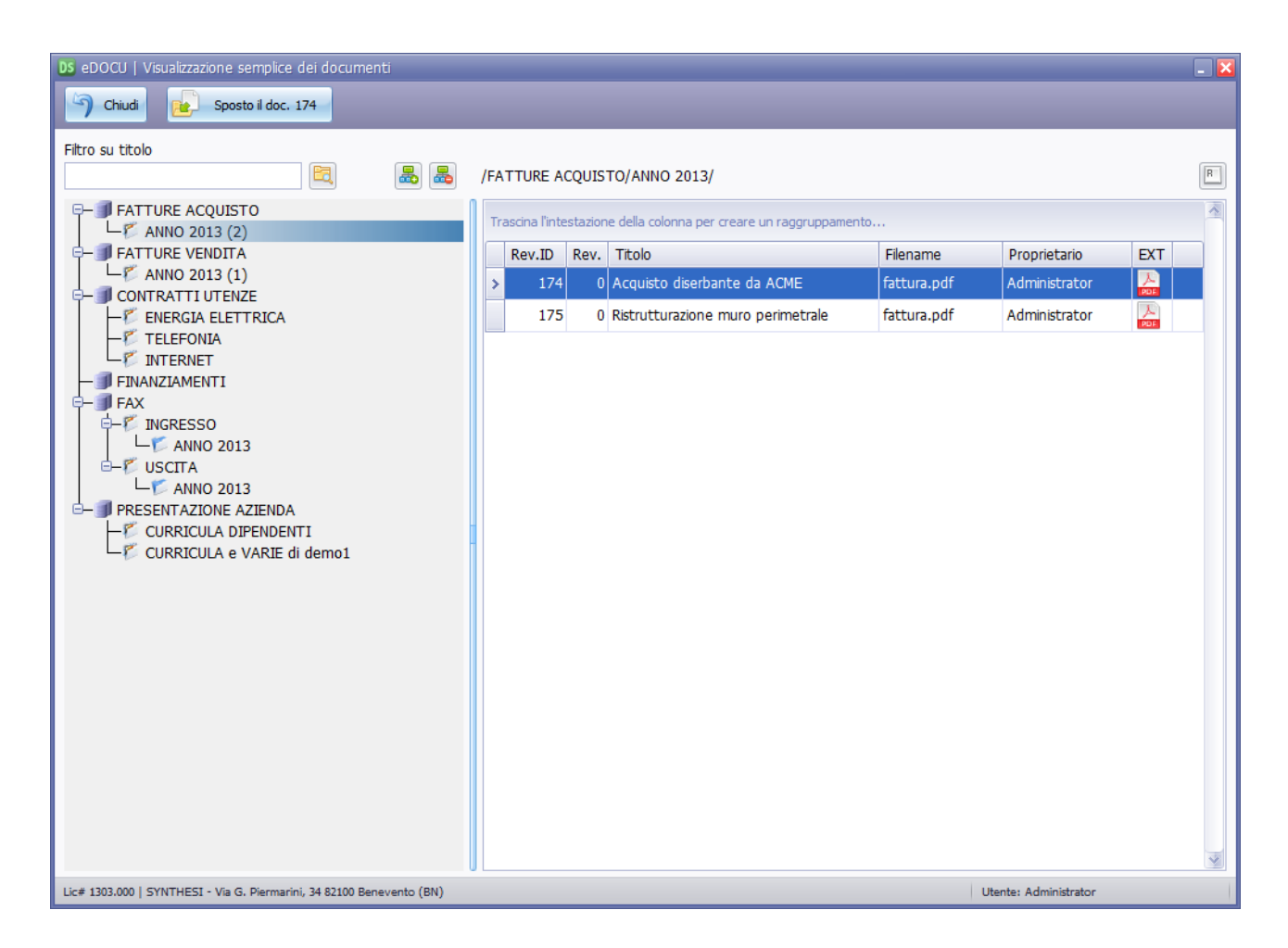

Nella maschera sono preseti anche un campo di input per la creazione di un filtro sui contenitori mostrati, due bottoni per espandere o contrarre l'albero dei contenitori, un bottone per effettuare lo spostamento del documento selezionato in un diverso contenitore.

Una delle caratteristiche della tabella che visualizza l'elenco dei documenti presenti (ma anche di tutte le altre) è la possibilità di effettuare un raggruppamento delle informazioni trascinando semplicemente una o più intestazioni nella barra superiore.

# Per le ricerche "avanzate" è invece da utilizzare le seguenti schermate:

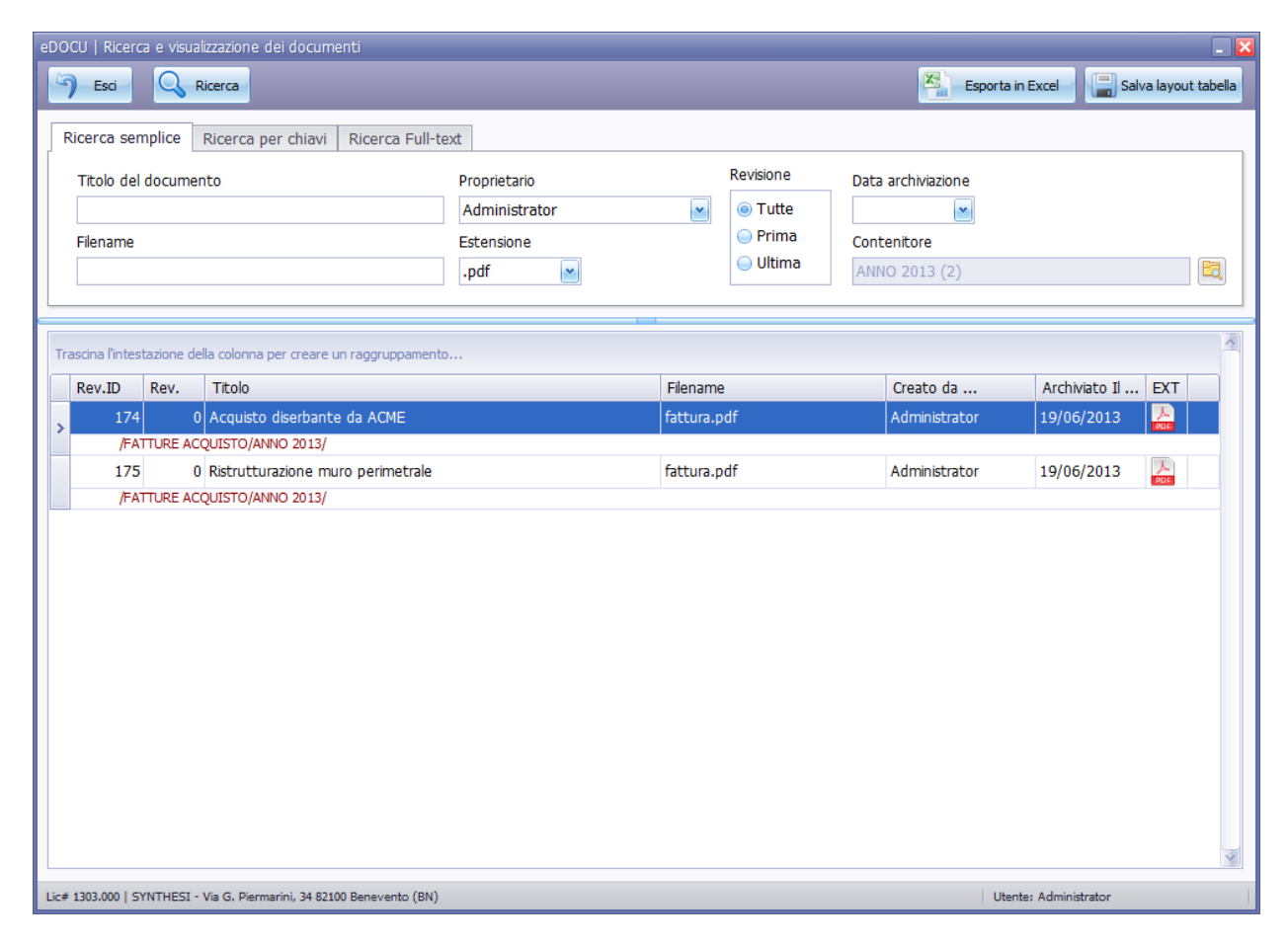

| eDOCU   Ricerca e visualizzazione dei docur         | menti                                 |          |         |                  |              | _ 🔀          |
|-----------------------------------------------------|---------------------------------------|----------|---------|------------------|--------------|--------------|
| Sci 🔍 Ricerca                                       |                                       |          |         | Esporta in Excel | Salva la     | yout tabella |
| Ricerca semplice Ricerca per chiavi                 | Ricerca Full-text                     |          |         |                  |              |              |
| Seleziona il modello                                | Denominazione azienda 🛛 💌             | Inizia 💌 | A       |                  |              | <b>~</b>     |
| FATTURA                                             | ×                                     |          |         |                  |              |              |
|                                                     |                                       |          |         |                  |              |              |
|                                                     | · · · · · · · · · · · · · · · · · · · |          |         |                  |              |              |
|                                                     |                                       |          |         |                  |              |              |
| Trascina l'intestazione della colonna per creare    | e un raggruppamento                   |          |         |                  |              | -            |
| Rev.ID Rev. Titolo                                  |                                       | Filenam  | e Cre   | ato da Arch      | iviato Il EX | ст           |
| > 176 0 Cuscinetti a sfera                          | per AGP spa                           | fattura. | pdf Adr | ministrator 19/0 | 6/2013 🕌     |              |
| /FATTURE VENDITA/ANNO 2013/                         |                                       |          |         |                  |              |              |
|                                                     |                                       |          |         |                  |              |              |
|                                                     |                                       |          |         |                  |              |              |
|                                                     |                                       |          |         |                  |              |              |
|                                                     |                                       |          |         |                  |              |              |
|                                                     |                                       |          |         |                  |              |              |
|                                                     |                                       |          |         |                  |              |              |
|                                                     |                                       |          |         |                  |              |              |
|                                                     |                                       |          |         |                  |              |              |
|                                                     |                                       |          |         |                  |              |              |
|                                                     |                                       |          |         |                  |              |              |
|                                                     |                                       |          |         |                  |              |              |
|                                                     |                                       |          |         |                  |              |              |
|                                                     |                                       |          |         |                  |              | v            |
| Lic# 1303.000   SYNTHESI - Via G. Piermarini, 34 82 | 2100 Benevento (BN)                   |          |         | Utente: Admir    | istrator     |              |

Mediante la "Ricerca semplice" o la "Ricerca per chiavi" sarà possibile effettuare ricerche mirate o utilizzando I campi generici che identificano il documento tipo il nome del file, il titolo assegnato, il proprietario, la data di archiviazione e altro ... Oppure con la "Ricerca per chiavi" selezionando un opportuno modello sarà possibile effettuare la ricerca discriminando i documenti in base ai campi chiave. Entrambe le ricerche producono una lista di documenti che è possibile visionare in dettaglio mediante un doppio click in corrispondenza della riga interessata.

| eDOCU   Dett                                                                               | iglio documento                                                                                                    |                                 |
|--------------------------------------------------------------------------------------------|----------------------------------------------------------------------------------------------------|---------------------------------|
| Chiudi                                                                                     | Aggiorna 💽 Revisione 🕞 Elimina                                                                                                    | Procedimenti                    |
| Titolo                                                                                     | Doc. # <b>174</b>   Rev.: <b>0</b>   Inserito da <b>Administrator</b> il <b>19/06/2013</b> Acquisto diserbante da ACME /FATTURE ACQUISTO/ANNO 2013/ | Bloccato da Administrator       |
| Contenitore                                                                                | ANNO 2013                                                                                                    | ]                               |
| Filename                                                                                   | fattura.pdf (1165 KB)                                                                                                    | Mostra Scarica Scansiona        |
| Modello                                                                                    | FATTURA                                                                                                    | ]                               |
| Pagina 1                                                                                   | Pagina 2                                                                                                    |                                 |
| Denomina<br>ACME sr<br>Numero (<br>3456/AF<br>Data (dat<br>02/02/20<br>Totale do<br>670,00 | zione azienda (testo) testo) a) 113 cumento (numerico)                                                                                              | ANTEPRIMA<br>NON<br>DISPONIBILE |

Ogni operazione sui dati in questa maschera (a parte la visualizzazione dei logs, se documento proprio, o dei procedimenti se esistono) è subordinata al check-in, operazione ch "blocca" il documento e ne impedisce ad altr di effettuare modifiche.

Naturalmente l'operazione è possibile solo se il documento non risulta già bloccato da altro utente.

#### PROCEDIMENTI DI ASSEGNAZIONE

eDOCU consente sia di gestire l'assegnazione dei nuovi documenti che di avviare dei procedimenti sui documenti già archiviati.

| eDOCU   Procedi | menti relati | ivi al document  | to selezionato    |              |                     |         |       |             |            |
|-----------------|--------------|------------------|-------------------|--------------|---------------------|---------|-------|-------------|------------|
| Chiudi          |              |                  |                   |              |                     |         |       |             |            |
|                 |              |                  |                   |              |                     |         |       |             |            |
| Creato          | Ut           | ente             | Annotazione       |              |                     |         | Stato | Chiuso data | Chiuso da  |
| > 🗆 19/06/20    | 13 Ad        | ministrator      | controllo fattura | 3            |                     |         | Evaso | 19/6/2013   | demo1      |
| ۹ Da            |              | Α                | Assegnazion       | e Messaggio  |                     |         |       | Stato       | Scadenza   |
| > Admir         | nistrator    | demo1            | 19/06/2013        | 3 Non mi ris | ulta che ne avevamo | bisogno |       | Chiuso      | 24/06/2013 |
|                 |              |                  |                   |              |                     |         |       |             |            |
|                 |              |                  |                   |              |                     |         |       |             |            |
|                 |              |                  |                   |              |                     |         |       |             |            |
|                 |              |                  |                   |              |                     |         |       |             |            |
|                 |              |                  |                   |              |                     |         |       |             |            |
|                 |              |                  |                   |              |                     |         |       |             |            |
|                 |              |                  |                   |              |                     |         |       |             |            |
|                 |              |                  |                   |              |                     |         |       |             |            |
|                 |              |                  |                   |              |                     |         |       |             |            |
|                 |              |                  |                   |              |                     |         |       |             |            |
| DETTACIJO       | ΝΠΟΛΟΤ       |                  |                   |              |                     |         |       |             |            |
| DETTAGEIO       | 100001       | FROCEDIMENT      | U E FRIMA ASS     | EGNAZIONE    |                     |         |       |             |            |
| Da              | Administ     | rator            |                   | Assegnazione | 19/06/2013          | Stato C | hiuso |             | Riassegna  |
| A               | demo1        |                  |                   | Scandenza    | 24/06/2013          |         |       |             | Evadi      |
| Messannio       | Non mi r     | iculta cho no :  | avevamo bisogor   |              |                     |         |       | ~           |            |
| nessaggio       | NOT THE      | iouita che fie i | avevanio bisogin  | /            |                     |         |       |             |            |
|                 |              |                  |                   |              |                     |         |       |             |            |

L'utente assegnatario troverà nella sezione "Procedimenti" del menu principale il richiamo di una avvenuta assegnazione.

#### **GESTIONE UTENTI**

Di default sia il gruppo che l'utente, una volta creati, vengono automaticamente associati a tutto ciò che da quel momento in poi viene creato (contenitori) ed inserito (documenti/file) nell'archivio, mentre non vengono associati a nulla di ciò che è già stato archiviato/creato.

Si accede alla seguente maschera dal menu principale Amministrazione / Gestione utenti:

| DS eDOCU   Ge                                    | stione utenti                                                    |                  |                                                                   |           |                                                                                                    |          | ×  |
|--------------------------------------------------|------------------------------------------------------------------|------------------|-------------------------------------------------------------------|-----------|----------------------------------------------------------------------------------------------------|----------|----|
| ) Chiudi                                         | aggiungi                                                         | 🍰 Modifica       | Elimina                                                           |           |                                                                                                    |          |    |
| Username<br>Password<br>Ruolo<br>Cognome<br>Nome | 28<br>demo1<br>X6KF4b6+CmYj4<br>Amministratore<br>ROSSI<br>MARIO | zr8BKH71Q==<br>e | Indirizzo<br>Comune<br>Cap<br>Telefono<br>Codice fiscale<br>Email | Pv        | <ul> <li>Crea modelli documeti</li> <li>Crea modelli contenitori</li> <li>Crea contenitori</li> <li>Carica documenti</li> <li>Modifica documenti</li> <li>Elimina documenti</li> <li>Scarica documenti</li> </ul> | ₩ Attivo |    |
| Ruolo                                            | Username                                                         | Cognome          | Nome                                                              | Indirizzo | Comune                                                                                                    | Cap Pv   |    |
|                                                  |                                                                  |                  |                                                                   |           |                                                                                                    |          | N. |

#### La password è salvata in formato criptato.

#### LOGS

Tutte le operazioni eseguite dai vari utenti sono salvate in una tabella di logs e disponibili alla visualizzazione dell'utente amministratore.

Trascinando una o più intestazioni nello spazio soprastante la tabella è possibile operare un raggruppamento dei dati.

| Esci             |                        |                                            |                       |                              | a i logs dell'utente selezi |
|------------------|------------------------|--------------------------------------------|-----------------------|------------------------------|-----------------------------|
|                  |                        | S                                          | eleziona l'utente per | cui vuoi visualizzare i logs |                             |
| cina l'intestazi | ione della colonna per | Creare un raggruppamento                   | Dec ID                | Dec Titele                   | Utente                      |
| 9/06/2013        | LOGIN                  |                                            | 000.10                | Doc. 11010                   | Administrator               |
| 9/06/2013        | LOGIN                  |                                            | 0                     |                              | Administrator               |
| 9/06/2013        | LOGIN                  | Accesso consentito                         | 0                     |                              | Administrator               |
| 9/06/2013        | LOGIN                  | Accesso consentito                         | 0                     |                              | Administrator               |
| 9/06/2013        | CONTENITORE            | Aggiunto contenitore: INTERNET             | 0                     |                              | Administrator               |
| 9/06/2013        | CONTENITORE            | Aggiunto contenitore: TELEFONIA            | 0                     |                              | Administrator               |
| 9/06/2013        | CONTENITORE            | Aggiunto contenitore: ENERGIA ELETTRICA    | 0                     |                              | Administrator               |
| 9/06/2013        | CONTENITORE            | Aggiunto contenitore: CURRICULA DIPENDENTI | 0                     |                              | Administrator               |
| 9/06/2013        | CONTENITORE            | Aggiunto contenitore: ANNO 2013            | 0                     |                              | Administrator               |
| 9/06/2013        | CONTENITORE            | Aggiunto contenitore: ANNO 2013            | 0                     |                              | Administrator               |
| 9/06/2013        | CONTENITORE            | Aggiunto contenitore: USCITA               | 0                     |                              | Administrator               |
| 9/06/2013        | CONTENITORE            | Aggiunto contenitore: INGRESSO             | 0                     |                              | Administrator               |
| 9/06/2013        | CONTENITORE            | Aggiunto contenitore: ANNO 2013            | 0                     |                              | Administrator               |
| 9/06/2013        | CONTENITORE            | Aggiunto contenitore: ANNO 2013            | 0                     |                              | Administrator               |
| 9/06/2013        | ARCHIVIO               | Aggiunto archivio: PRESENTAZIONE AZIENDA   | 0                     |                              | Administrator               |
| 9/06/2013        | ARCHIVIO               | Aggiunto archivio: FAX                     | 0                     |                              | Administrator               |
| 9/06/2013        | ARCHIVIO               | Aggiunto archivio: FINANZIAMENTI           | 0                     |                              | Administrator               |
| 9/06/2013        | ARCHIVIO               | Aggiunto archivio: CONTRATTI UTENZE        | 0                     |                              | Administrator               |
| 9/06/2013        | ARCHIVIO               | Aggiunto archivio: FATTURE VENDITA         | 0                     |                              | Administrator               |
| 9/06/2013        | ARCHIVIO               | Aggiunto archivio: FATTURE ACQUISTO        | 0                     |                              | Administrator               |
| 9/06/2013        | LOGIN                  | Accesso consentito                         | 0                     |                              | Administrator               |
| 9/06/2013        | LOGIN                  | Accesso consentito                         | 0                     |                              | Administrator               |
| 9/06/2013        | LOGIN                  | Accesso consentito                         | 0                     |                              | Administrator               |
| 8/06/2013        | LOGIN                  | Accesso consentito                         | 0                     |                              | Administrator               |

## eDOCU

Sistema per la Gestione dei Documenti